회원가입

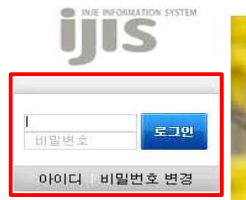

1. <u>https://stud.inje.ac.kr/(</u>인제정보시스템)에 접속합니다.

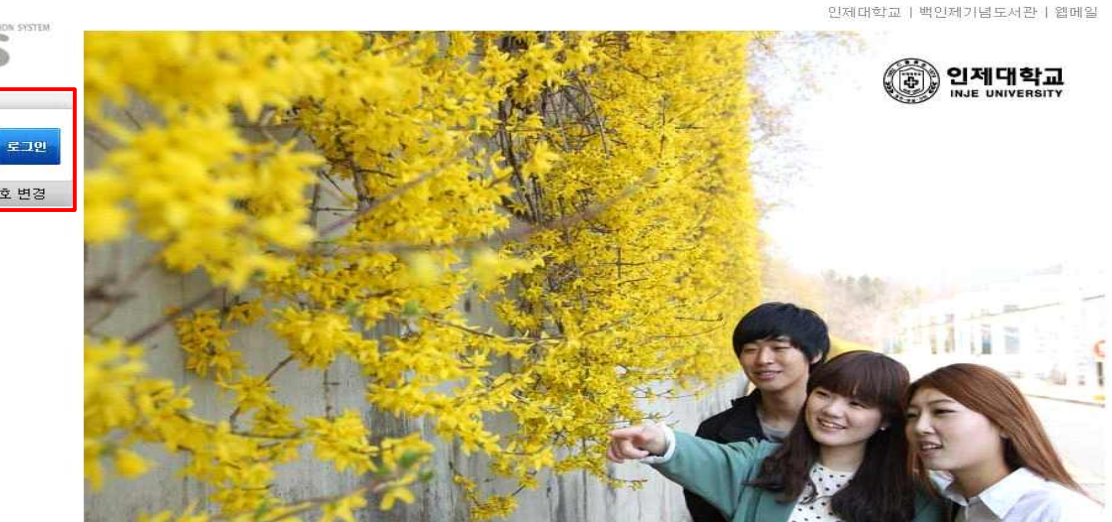

2. 메뉴탭에서 [시스템관리]버튼을 클릭한 후 [웹메일신청]을 클릭합니다.

홈 | 인제대학교 | 백인제기념도서관 | 인적자원개발처

| INJE INFORMATION SYSTEM |    |    |    |    |      |     |    |    |      |               |         |           |                   |  |  |
|-------------------------|----|----|----|----|------|-----|----|----|------|---------------|---------|-----------|-------------------|--|--|
| ijis                    | 학  | 사정 | 보  | ų  | 공    | 학교  | L뮥 | 민증 | ICDP | 구직등록<br>진로취업교 | 년육      | 생활관       | 시스템관리             |  |  |
|                         | 1  | 학  | 사일 | 정  | : 2( | 012 | 확님 | 킨도 |      |               |         |           |                   |  |  |
| <b>홍길동</b> 님 환영합니다.     | 3월 | B  | 月  | 火  | 7次   | 木   | 金  | ±  | 1(   | 목)<br>그)      |         | ,         | 삼일절<br>하기 개기      |  |  |
| 로그아웃 내정보변경              |    |    |    |    |      | 1   | 2  | 3  | 8(   | 목)            |         | 학기기       | 특가 개명<br>1시일 7일   |  |  |
| 01007171                |    | 4  | 5  | 6  | 7    | 8   | 9  | 10 |      |               |         |           |                   |  |  |
| anna olizivivi annas 🔺  |    | 11 | 12 | 13 | 14   | 15  | 16 | 17 |      |               |         |           |                   |  |  |
| 화경설정                    |    | 18 | 19 | 20 | 21   | 22  | 23 | 24 |      |               |         |           |                   |  |  |
| -웹메일신청                  |    | 25 | 26 | 27 | 28   | 29  | 30 | 31 |      |               |         |           |                   |  |  |
| └∙웹메일신청                 |    |    |    |    |      |     |    |    |      |               |         | 34737W    | 1158 - 120        |  |  |
|                         | 4월 | В  | 月  | 火  | 水    | 木   | 金  | ±  | 2(   | 월)<br>위\      |         | 학기개<br>수? | 시일 30일<br>1약수 1/3 |  |  |
|                         |    | 1  | 2  | 3  | ٨    | 5   | 6  | 7  | 116  | 元 (           | HIDI HT | 구치이의서거/   | H712111           |  |  |

3. 아래와 같은 화면이 뜨면 웹메일ID와 임시비밀번호를 기입한 후 [신청]버튼을 클릭합니다. 신청 내역을 저 장하였다는 웹 페이지의 메시지 화면이 뜨면 [확인]버튼을 클릭합니다.

시스템관리 > 웹메일신청 > 웹메일신청

▶ 웹메일계정신청

| 웹메일ID @oasis.inje.ac.kr 임시비밀번호 | 신청 삭제 임시비밀번호변경 |
|--------------------------------|----------------|
|--------------------------------|----------------|

※ 1. 웹메일ID 및 임시비밀번호는 5~15자, 숫자와 영문자로만 가능합니다.
신청하신 웹메일ID는 Oasis 웹메일 시스템에서 인증절차를 통해 발급처리 됩니다.
신청후 Oasis 웹메일 시스템에서 인증절차(인증)를 꼭 진행 하십시오.
인증후 확인 버턴을 클릭하여 최종 확인 하십시오.

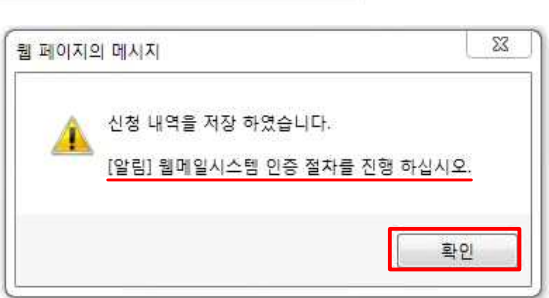

2. 임시비밀번호는 웹메일 시스템에서 비밀번호를 변경할 때 사용됩니다.

3. 웹메일시스템에서 발급된 메일ID는 삭제할 수 없습니다. 삭제를 원하면 웹메일 시스템 7

※ 임시비밀번호는 말 그대로 임시이며, 가입완료 후 oasis웹메일에 접속하여 비밀번호를 변경해줘야 합니다.

## (참고: oasis.inj.ac.kr 웹메일 사용 매뉴얼 - 2] 메일 - 6. 환경설정 - ② 비밀번호변경 /9page)

4. 인증절차를 진행합니다. 인증절차를 진행하기 위해서 [인증]버튼을 클릭한 후 아래 우측 그림과 같은 화면 이 뜨면 기입사항에 맞게 빠짐없이 입력한 후 [확인]버튼을 클릭합니다.

※ 1. 웹메일ID 및 임시비밀번호는 5~15자, 숫자와 영문자로만 가능합니다.

신청하신 웹메일ID는 Oasis 웹메일 시스템에서 인증절차를 통해 발급처리 됩니다.

신청후 Oasis 웹메일 시스템에서 인증절차( 인증 )를 꼭 진행 하십시오.

인증후 확인 버턴을 클릭하며 최종 확인 하십시오.

2. 임시비밀번호는 웹메일 시스템에서 비밀번호를 변경할 때 사용됩니다.

3. 웹메일시스템에서 발급된 메일ID는 삭제할 수 없습니다. 삭제를 원하면 웹메일 시스템 계

| <b>)</b> 이름과 | 학번을 입력히  | ŀ여 인증을 하여주십시오.    |
|--------------|----------|-------------------|
| 이름           | 홍길동      |                   |
| 학번/사번        | 20111234 |                   |
| 이메일          | ааааа    | @oasis.inje.ac.kr |

5. 인증완료한 후 아래의 화면이 뜨고 [사용자등록]버튼을 클릭하면 '성공적으로 등록되었습니다.'의 메시지와 함께 회원가입이 완료 됩니다.

회원가입

ID 및 비밀번호

\* 표시는 필수입력간 입니다.

| 이름 *      | 홍길동                | ▶ 실제 본명을 입력      | ▶ 실제 본명을 입력하세요. |              |  |  |  |  |
|-----------|--------------------|------------------|-----------------|--------------|--|--|--|--|
| 학번/사번 *   | 20111234           | ▶ 영문소문자, 숫       | 웹 페이지의 메시지      | 53           |  |  |  |  |
| 메일*       | aaaaa @oasis.inje, | ac.kr 🕨 영문소문자, 숫 |                 |              |  |  |  |  |
| 비밀번호 *    | 00000              | ▶ 영문소문자,슷;       |                 |              |  |  |  |  |
| 비밀번호 확인 * | 00000              | ▶ 영문소문자,숮;       | 🔔 성공적으로 등록되었습   | 니다.          |  |  |  |  |
| 비밀번호 질의 * | 좋아하는 색깔은? 🔶        | ▶ 예) 자신의 보들      |                 |              |  |  |  |  |
| 비밀번호 답 *  | 하늘색                | ▶ 예) 핸드폰         |                 | <u>ā</u> LOI |  |  |  |  |